#### tutoriel

# Owncloud sur Raspberry Pi (clone de Dropbox)

ownCloud est un cloud personnel qui s'exécute sur votre propre serveur. Nous allons voir comment créer votre propre service OwnCloud (sorte de dropbox personnel) sur un Raspberry Pi.

Si vous ne souhaitez pas suivre les étapes de téléchargement et de configuration du logiciel, vous pouvez télécharger l'image que j'ai configurée à partir d'ici. Bien que j'aie fait tout mon possible pour vérifier que cela fonctionne, vous l'utilisez à vos risques et périls. Si vous téléchargez l'image, passez à l'étape 5.

# Introduction

# **Pré-requis**

- Un Raspberry Pi
- Un disque dur externe USB ou une clé USB
- Un boîtier pour le Raspberry Pi et le disque dur
- Carte réseau sans fil (en option)

### Première étape

- 1. Étape 1 : Ce dont vous avez besoin
- 2. Étape 2 : Configurer le réseau Télécharger le logiciel

```
pi@framboise4:~ $ sudo openssl genrsa -des3 -out server.key 1024
Generating RSA private key, 1024 bit long modulus (2 primes)
. . . . . . . . . . . . . . . +++++
e is 65537 (0x010001)
Enter pass phrase for server.key:
Verifying - Enter pass phrase for server.key:
pi@framboise4:~ $ sudo openssl rsa -in server.key -out
server.key.insecure
Enter pass phrase for server.key:
writing RSA key
pi@framboise4:~ $ sudo openssl req -new -key server.key -out server.csr
Enter pass phrase for server.key:
You are about to be asked to enter information that will be
incorporated
into your certificate request.
```

```
What you are about to enter is what is called a Distinguished Name or a
DN.
There are quite a few fields but you can leave some blank
For some fields there will be a default value,
If you enter '.', the field will be left blank.
- - - - -
Country Name (2 letter code) [AU]:FR
State or Province Name (full name) [Some-State]:
Locality Name (eq, city) []:
Organization Name (eg, company) [Internet Widgits Pty Ltd]:
Organizational Unit Name (eg, section) []:
Common Name (e.g. server FQDN or YOUR name) []:
Email Address []:
Please enter the following 'extra' attributes
to be sent with your certificate request
A challenge password []:pass
An optional company name []:
pi@framboise4:~ $ sudo openssl x509 -req -days 365 -in server.csr -
signkey server.key -out server.crt
Signature ok
subject=C = FR, ST = Some-State, 0 = Internet Widgits Pty Ltd
Getting Private key
Enter pass phrase for server.key:
pi@framboise4:~ $ sudo cp server.crt /etc/ssl/certs
pi@framboise4:~ $ sudo cp server.key /etc/ssl/private
pi@framboise4:~ $ sudo a2enmod ssl
. . .
Enabling module ssl.
See /usr/share/doc/apache2/README.Debian.gz on how to configure SSL and
create self-signed certificates.
To activate the new configuration, you need to run:
  systemctl restart apache2
pi@framboise4:~ $ sudo a2ensite default.ssl
Enabling site default-ssl.
To activate the new configuration, you need to run:
  systemctl restart apache2
```

#### $1. \ \mbox{Donnez} \ \mbox{au} \ \mbox{Pi} \ \mbox{une} \ \mbox{adresse} \ \mbox{IP} \ \mbox{fixe}:$

1. Éditez avec les droits d'administration le fichier **/etc/network/interfaces** pour qu'il ressemble à ceci<sup>1</sup>:

/etc/network/interfaces

auto eth0 iface eth0 inet static address 192.168.1.118 gateway 192.168.1.1 netmask 255.255.255.0 network 192.168.1.0 broadcast 192.168.1.255

#### 2. Redémarrez le réseau :

pi@framboise4:~ \$ sudo /etc/init.d/networking restart

#### 2. Mettez à jour le Pi et téléchargez le logiciel :

pi@framboise4:~ \$ sudo apt-get update

3. Installez Apache, SSL, PHP5, PHP APC qui chargeront les pages plus rapidement :

pi@framboise4:~ \$ sudo apt-get install apache2 php5 php5-json php5-gd php5-sqlite curl libcurl3 libcurl4-openssl-dev php5-curl php5-gd php5-cgi php-pear php5-dev build-essential libpcre3-dev php5 libapache2-mod-php5 php-apc gparted

#### 3. Étape 3 : Configurez Php et Apache :

```
1. pi@framboise4:~ $ sudo openssl genrsa -des3 -out server.key
  1024
  Generating RSA private key, 1024 bit long modulus (2 primes)
  . . . . . . . . . . . . . . . +++++
  e is 65537 (0x010001)
  Enter pass phrase for server.key:
  Verifying - Enter pass phrase for server.key:
  pi@framboise4:~ $ sudo openssl rsa -in server.key -out
  server.key.insecure
  Enter pass phrase for server.key:
  writing RSA key
  pi@framboise4:~ $ sudo openssl req -new -key server.key -out
  server.csr
  Enter pass phrase for server.key:
  You are about to be asked to enter information that will be
  incorporated
  into your certificate request.
  What you are about to enter is what is called a Distinguished
  Name or a DN.
  There are quite a few fields but you can leave some blank
  For some fields there will be a default value,
  If you enter '.', the field will be left blank.
  Country Name (2 letter code) [AU]:FR
  State or Province Name (full name) [Some-State]:
```

```
Locality Name (eg, city) []:
Organization Name (eg, company) [Internet Widgits Pty Ltd]:
Organizational Unit Name (eg, section) []:
Common Name (e.g. server FQDN or YOUR name) []:
Email Address []:
Please enter the following 'extra' attributes
to be sent with your certificate request
A challenge password []:pass
An optional company name []:
pi@framboise4:~ $ sudo openssl x509 -req -days 365 -in
server.csr -signkey server.key -out server.crt
Signature ok
subject=C = FR, ST = Some-State, 0 = Internet Widgits Pty Ltd
Getting Private key
Enter pass phrase for server.key:
pi@framboise4:~ $ sudo cp server.crt /etc/ssl/certs
pi@framboise4:~ $ sudo cp server.key /etc/ssl/private
pi@framboise4:~ $ sudo a2enmod ssl
. . .
Enabling module ssl.
See /usr/share/doc/apache2/README.Debian.gz on how to
configure SSL and create self-signed certificates.
To activate the new configuration, you need to run:
  systemctl restart apache2
pi@framboise4:~ $ sudo a2ensite default.ssl
Enabling site default-ssl.
To activate the new configuration, you need to run:
  systemctl restart apache2
```

#### /etc/php5/apache2/php.ini

; When enabled, the ENV, REQUEST and SERVER variables are created when thev're ; first used (Just In Time) instead of when the script starts. If these ; variables are not used within a script, having this directive on will result ; in a performance gain. The PHP directive register argc argv must be disabled ; for this directive to have any affect. ; http://php.net/auto-globals-jit auto globals jit = On ; Whether PHP will read the POST data. ; This option is enabled by default. ; Most Likely, you won't want to disable this option globally. It causes \$ POST ; and \$\_FILES to always be empty: the only way you

```
will be able to read the
; POST data will be through the php://input stream
wrapper. This can be useful
; to proxy requests or to process the POST data in a
memory efficient fashion.
; http://php.net/enable-post-data-reading
;enable post data reading = Off
; Maximum size of POST data that PHP will accept.
; Its value may be 0 to disable the limit. It is
ignored if POST data reading
; is disabled through enable post data reading.
; http://php.net/post-max-size
post_max_size = 120M
; Automatically add files before PHP document.
; http://php.net/auto-prepend-file
auto prepend fite =
; Automatically add files after PHP document.
; http://php.net/auto-append-file
auto append file =
; By default, PHP will output a character encoding
using
; the Content-type: header. To disable sending of
the charset, simply
; set it to be empty.
; PHP's built-in default is text/html
; http://php.net/default-mimetype
default_mimetype = "text/html"
; PHP's default character set is set to empty.
; http://php.net/default-charset
;default charset = "UTF-8"
; Always populate the $HTTP_RAW_POST_DATA variable.
PHP's default behavior is
; Whether to allow HTTP file uploads.
; http://php.net/file-uploads
file uploads = On
; Temporary directory for HTTP uploaded files (will
use system default if not
; specified).
; http://php.net/upload-tmp-dir
;upload tmp dir =
```

```
; Maximum allowed size for uploaded files.
; http://php.net/upload-max-filesize
upload max filesize = 1024M
; Maximum number of files that can be uploaded via a
single request
max file uploads = 20
****
; Fopen wrappers ;
; Whether to allow the treatment of URLs (like
http:// or ftp://) as files.
; http://php.net/allow-url-fopen
allow_url_fopen = On
; Whether to allow include/require to open URLs
(like http:// or ftp://) as files.
; http://php.net/allow-url-include
allow url include = Off
; Define the anonymous ftp password (your email
address). PHP's default setting
; for this is empty.
; http://php.net/from
; from="john@doe.com"
; Define the User-Agent string. PHP's default
setting for this is empty.
; http://php.net/user-agent
;user agent="PHP"
; Default timeout for socket based streams (seconds)
; http://php.net/default-socket-timeout
default socket timeout = 60
; If your scripts have to deal with files from
Macintosh systems,
; or you are running on a Mac and need to deal with
files from
```

#### 2. Nous avons téléchargé le logiciel qu'il nous faut configurer.

1. Tout d'abord, nous devons installer PHP apc :

```
pi@framboise4:~ $ sudo pecl install apc
WARNING: "pecl/APC" is deprecated in favor of
"channel:///APCu"
WARNING: channel "pecl.php.net" has updated its
```

protocols, use "pecl channel-update pecl.php.net" to update downloading APC-3.1.13.tgz ... Starting to download APC-3.1.13.tgz (171,591 bytes) .....done: 171,591 bytes 55 source files, building running: phpize Configuring for: PHP Api Version: 20180731 Zend Module Api No: 20180731 Zend Extension Api No: 320180731 Enable internal debugging in APC [no] : Enable per request file info about files used from the APC cache [no] : Enable spin locks (EXPERIMENTAL) [no] : Enable memory protection (EXPERIMENTAL) [no] : Enable pthread mutexes (default) [no] : Enable pthread read/write locks (EXPERIMENTAL) [yes] : building in /tmp/pear/temp/pear-buildrootzVkdcE/APC-3.1.13 running: /tmp/pear/temp/APC/configure --with-phpconfig=/usr/bin/php-config --enable-apc-debug=no -enable-apc-filehits=no --enable-apc-spinlocks=no -enable-apc-memprotect=no --enable-apc-pthreadmutex=no -enable-apc-pthreadrwlocks=yes checking for grep that handles long lines and -e... /usr/bin/grep checking for egrep... /usr/bin/grep -E checking for a sed that does not truncate output... /usr/bin/sed checking for cc... cc checking whether the C compiler works... yes checking for C compiler default output file name... a.out checking for suffix of executables... checking whether we are cross compiling... no checking for suffix of object files... o checking whether we are using the GNU C compiler... yes checking whether cc accepts -g... yes checking for cc option to accept ISO C89... none needed checking how to run the C preprocessor... cc -E checking for icc... no checking for suncc... no checking whether cc understands -c and -o together... yes checking for system library directory... lib checking if compiler supports -R... no checking if compiler supports -Wl,-rpath,... yes checking build system type... armv7l-unknown-linuxgnueabihf checking host system type... armv7l-unknown-linuxgnueabihf checking target system type... armv7l-unknown-linuxgnueabihf checking for PHP prefix... /usr checking for PHP includes... -I/usr/include/php/20180731 -I/usr/include/php/20180731/main -I/usr/include/php/20180731/TSRM -I/usr/include/php/20180731/Zend -I/usr/include/php/20180731/ext -I/usr/include/php/20180731/ext/date/lib -D LARGEFILE SOURCE -D FILE OFFSET BITS=64 checking for PHP extension directory... /usr/lib/php/20180731 checking for PHP installed headers prefix... /usr/include/php/20180731 checking if debug is enabled... no checking if zts is enabled... no checking for re2c... no configure: WARNING: You will need re2c 0.13.4 or later if you want to regenerate PHP parsers. checking for gawk... gawk checking whether to enable APC support... yes, shared checking whether we should enable cache request file info... no checking whether we should use mmap... yes checking whether we should use semaphore locking instead of fcntl... no checking whether we should use pthread mutex locking... no checking whether we should use pthread read/write locking... yes pthread rwlocks are supported! checking whether the target compiler supports builtin atomics... yes checking whether we should use spin locks... no checking whether we should enable memory protection... no checking for zend\_set\_lookup\_function\_hook... no checking for sigaction... yes checking for union semun... no checking whether we should enable valgrind support... checking for ANSI C header files... yes checking for sys/types.h... yes checking for sys/stat.h... yes checking for stdlib.h... yes checking for string.h... yes checking for memory.h... yes checking for strings.h... yes checking for inttypes.h... yes checking for stdint.h... yes checking for unistd.h... yes yes

checking valgrind/memcheck.h usability... no checking valgrind/memcheck.h presence... no checking for valgrind/memcheck.h... no checking for shm open in -lrt... yes checking whether to include code coverage symbols... no checking how to print strings... printf checking for a sed that does not truncate output... (cached) /usr/bin/sed checking for fgrep... /usr/bin/grep -F checking for ld used by cc... /usr/bin/ld checking if the linker (/usr/bin/ld) is GNU ld... yes checking for BSD- or MS-compatible name lister (nm)... /usr/bin/nm -B checking the name lister (/usr/bin/nm -B) interface... BSD nm checking whether ln -s works... yes checking the maximum length of command line arguments... 1572864 checking how to convert armv7l-unknown-linux-gnueabihf file names to armv7l-unknown-linux-gnueabihf format... func convert file noop checking how to convert armv7l-unknown-linux-gnueabihf file names to toolchain format... func\_convert\_file\_noop checking for /usr/bin/ld option to reload object files... - r checking for objdump... objdump checking how to recognize dependent libraries... pass all checking for dlltool... no checking how to associate runtime and link libraries... printf %s\n checking for ar... ar checking for archiver @FILE support... @ checking for strip... strip checking for ranlib... ranlib checking for gawk... (cached) gawk checking command to parse /usr/bin/nm -B output from cc object... ok checking for sysroot... no checking for a working dd... /usr/bin/dd checking how to truncate binary pipes... /usr/bin/dd bs=4096 count=1 checking for mt... mt checking if mt is a manifest tool... no checking for dlfcn.h... yes checking for objdir... .libs checking if cc supports -fno-rtti -fno-exceptions... no checking for cc option to produce PIC... -fPIC -DPIC checking if cc PIC flag -fPIC -DPIC works... yes checking if cc static flag -static works... yes checking if cc supports -c -o file.o... yes checking if cc supports -c -o file.o... (cached) yes

checking whether the cc linker (/usr/bin/ld) supports shared libraries... yes checking whether -lc should be explicitly linked in... no checking dynamic linker characteristics... GNU/Linux ld.so checking how to hardcode library paths into programs... immediate checking whether stripping libraries is possible... yes checking if libtool supports shared libraries... yes checking whether to build shared libraries... yes checking whether to build static libraries... no configure: creating ./config.status config.status: creating config.h config.status: executing libtool commands running: make /bin/bash /tmp/pear/temp/pear-buildrootzVkdcE/APC-3.1.13/libtool --mode=compile cc -D GNU SOURCE -I. -I/tmp/pear/temp/APC -DPHP ATOM INC -I/tmp/pear/temp/pear-build-rootzVkdcE/APC-3.1.13/include -I/tmp/pear/temp/pear-build-rootzVkdcE/APC-3.1.13/main -I/tmp/pear/temp/APC -I/usr/include/php/20180731 -I/usr/include/php/20180731/main -I/usr/include/php/20180731/TSRM -I/usr/include/php/20180731/Zend -I/usr/include/php/20180731/ext -I/usr/include/php/20180731/ext/date/lib -D LARGEFILE SOURCE -D FILE OFFSET BITS=64 DHAVE CONFIG H -g -02 -c /tmp/pear/temp/APC/apc.c -o apc.lo libtool: compile: cc -D GNU SOURCE -I. -I/tmp/pear/temp/APC -DPHP\_ATOM\_INC -I/tmp/pear/temp/pearbuild-rootzVkdcE/APC-3.1.13/include -I/tmp/pear/temp/pear-build-rootzVkdcE/APC-3.1.13/main -I/tmp/pear/temp/APC -I/usr/include/php/20180731 -I/usr/include/php/20180731/main -I/usr/include/php/20180731/TSRM -I/usr/include/php/20180731/Zend -I/usr/include/php/20180731/ext -I/usr/include/php/20180731/ext/date/lib -D\_LARGEFILE\_SOURCE -D\_FILE\_OFFSET\_BITS=64 -DHAVE\_CONFIG\_H -g -O2 -c /tmp/pear/temp/APC/apc.c -fPIC -DPIC -o .libs/apc.o In file included from /tmp/pear/temp/APC/apc\_main.h:38, from /tmp/pear/temp/APC/apc\_compile.h:43, from /tmp/pear/temp/APC/apc cache.h:40, from /tmp/pear/temp/APC/apc.c:36: /tmp/pear/temp/APC/apc serializer.h: In function 'apc register serializer':

| <pre>/tmp/pear/temp/APC/apc_serializer.h:45:33: warning:</pre>                                      |
|----------------------------------------------------------------------------------------------------|
| passing argument 1 of 'zend_get_constant' from                                                      |
| <pre>incompatible pointer type [-wincompatible-pointer-types] #define APC SERIALIZED CONSTANT</pre> |
| "\000apc register serializer-" APC SERIALIZER ABI                                                   |
| ^~~~~~~~~~~~~~~~~~~~~~~~~~~~~~~~~~~~~~                                                              |
| <pre>/tmp/pear/temp/APC/apc_serializer.h:64:27: note: in</pre>                                      |
| expansion of macro 'APC_SERIALIZER_CONSTANT'                                                        |
| <pre>if (zend_get_constant(APC_SERIALIZER_CONSTANT,</pre>                                           |
| <pre>sizeof(APC_SERIALIZER_CONSTANT)-1, &amp;apc_magic_constant</pre>                               |
| TSRMLS_(()) {                                                                                       |
| In file included from                                                                               |
| /usr/include/php/20180731/main/php.h:469.                                                           |
| <pre>from /tmp/pear/temp/APC/apc.h:61,</pre>                                                        |
| <pre>from /tmp/pear/temp/APC/apc.c:34:</pre>                                                        |
| <pre>/usr/include/php/20180731/Zend/zend_constants.h:79:16:</pre>                                   |
| <pre>note: expected 'zend_string *' {aka 'struct _zend_string</pre>                                 |
| *'} but argument is of type 'char *'                                                                |
| <pre>ZEND_AP1 ZVat *Zend_get_constant(zend_string *name);<br/>^~~~~~~~~~~~~~~~~</pre>               |
| <pre>In file included from /tmp/pear/temp/APC/apc main.h:38,</pre>                                  |
| from                                                                                                |
| <pre>/tmp/pear/temp/APC/apc_compile.h:43,</pre>                                                     |
| <pre>from /tmp/pear/temp/APC/apc_cache.h:40,</pre>                                                  |
| <pre>trom /tmp/pear/temp/APC/apc.c:36:     (tmp/pear/temp/APC/apc.c:36:</pre>                       |
| arguments to function 'zend get constant'                                                           |
| if (zend get constant(APC SERIALIZER CONSTANT.                                                      |
| <pre>sizeof(APC_SERIALIZER_CONSTANT)-1, &amp;apc_magic_constant</pre>                               |
| TSRMLS_CC)) {                                                                                       |
| ^~~~~~~~~~~~~~~~~~~~~~~~~~~~~~~~~~~~~~                                                              |
| In file included from                                                                               |
| /usi/include/php/20180/31/main/php.n:409,<br>from /tmp/pear/temp/APC/apc b:61                       |
| from /tmp/pear/temp/APC/apc.c:34:                                                                   |
| <pre>/usr/include/php/20180731/Zend/zend_constants.h:79:16:</pre>                                   |
| note: declared here                                                                                 |
| <pre>ZEND_API zval *zend_get_constant(zend_string *name);</pre>                                     |
| The file included from (the post term (ADC (and different))                                         |
| /tmp/pear/temp/APC/apc.cache h: At top level:                                                       |
| /tmp/pear/temp/APC/apc_cache.h:136:9: error: unknown type                                           |
| name 'zend uint'                                                                                    |
| zend_uint *exec_refcount;                                                                           |
| of zend_op_array refreshed before execution */                                                      |
|                                                                                                    |
| /tmp/pear/temp/APC/apc.c:4/:13: Tatal error:                                                        |
| ce type                                                                                             |
| <pre># include "ext/standard/php smart str.h"</pre>                                                 |

```
compilation terminated.
make: *** [Makefile:195: apc.lo] Error 1
ERROR: `make' failed
```

3. Cela fait, nous devons créer avec les droits d'administration le fichier /etc/php5/cgi/conf.d/apc.ini pour y ajouter ce qui suit :

/etc/php5/cgi/conf.d/apc.ini

extension=apc.so
apc.enabled=1
apc.shm\_size=30

4. Ensuite, Éditez avec les droits d'administration le fichier

/etc/php5/apache2/php.ini pour le modifier comme ceci :

- 1. nous devons modifier le PHP.ini pour modifier le fichier de téléchargement maximal afin que nous puissions ajouter un fichier volumineux et ajouter l'extension APC à PHP.
- 2. Changez la valeur de **upload\_max\_filesize** en 1024M, ce qui permettra de télécharger des fichiers jusqu'à 1 Go.
- 3. Changez la valeur de **post\_max\_size** en 1200m, ce qui permettra de télécharger des fichiers jusqu'à 1 Go
- 4. Dans la section extension=, ajoutez extension=apc.so
- Ensuite, nous devons configurer apache et activer SSL. Éditez avec les droits d'administration le fichier /etc/apache2/sites-enabled/000-default pour le modifier comme ceci :
  - 1. changez Allow override to All de none
- 6. Ensuite, nous devons installer SSL
- 7. pi@framboise4:~ \$ sudo a2enmod rewrite pi@framboise4:~ \$ sudo a2enmod headers
- 8. Après la commande suivante, il vous sera demandé de fournir des informations :

pi@framboise4:~ \$ sudo openssl genrsa -des3 -out server.key 1024; sudo openssl rsa -in server.key -out server.key.insecure;sudo openssl req -new -key server.key -out server.csr;sudo openssl x509 -req -days 365 -in server.csr signkey server.key -out server.crt;sudo cp server.crt /etc/ssl/certs;sudo cp server.key /etc/ssl/private;sudo a2enmod ssl;sudo a2ensite default-ssl 9. Une fois que tout cela est fait, apache doit redémarrer :

```
pi@framboise4:~ $ sudo service apache2 restart
```

#### 4. Étape 4 : Téléchargez et installez OwnCloud

/var/www/owncloud/.htaccess

```
ErrorDocument 403 /owncloud/core/templates/403.php
ErrorDocument 404 /owncloud/core/templates/404.php
<IfModule mod php5.c>
php value upload max filesize 512M
php value post max size 512M
php value memory limit 512M
<IfModule env module>
    SetEnv htaccessWorking true
</IfModule>
</IfModule>
<IfModule mod rewrite.c>
RewriteEngine on
RewriteRule .* - [env=HTTP AUTHORIZATION:
%{HTTP:Authorization}]
RewriteRule ^.well-known/host-meta
/public.php?service=host-meta [QSA,L]
RewriteRule ^.well-known/carddav
/remote.php/carddav/ [R]
RewriteRule ^.well-known/caldav /remote.php/caldav/
[R]
RewriteRule ^apps/([^/]*)/(.*\.(css|php))$ index.
php?app=$1&getfile=$2 [QSA,L]
RewriteRule ^remote/(.*) remote.php [QSA,L]
</IfModule>
Options =Indexes
```

1. Maintenant que nous avons configuré Apache et PHP, nous devons télécharger owncloud :

```
pi@framboise4:~ $ wget
http://mirrors.owncloud.org/releases/owncloud-4.5.1.tar.b
z2
```

2. une fois téléchargé, il faut le décompresser :

```
pi@framboise4:~ $ sudo tar -xjf owncloud-4.5.1.tar.bz2
```

3. Et puis copier dans la racine Web :

pi@framboise4:~ \$ sudo cp -r owncloud /var/www

4. Une fois qu'il a été copié, nous devons autoriser le serveur Web à accéder au répertoire owncloud :

```
pi@framboise4:~ $ sudo chown -R www-data:www-data
/var/www/owncloud/
```

 Nous devons également modifier le fichier /var/www/owncloud/.htaccess pour modifier max upload file aux mêmes valeurs que celles que vous avez définies dans votre php.ini

#### 5. Step 5: Configurez OwnCloud

|                                                        | own(loud                                                                                                    |               |
|--------------------------------------------------------|----------------------------------------------------------------------------------------------------|---------------|
|                                                        | Create an admin account<br>Username<br>Password<br>Advanced -<br>Data folder:<br>/var/www/owncloud/data<br>Configure the database<br>SQLite will be used.<br>Iocalhost<br>Finish setup |               |
| Files     Manne     Contacts     Calendar     Pictures | wmCloud - web services under your<br>control                                                                                                    | Size Madified |

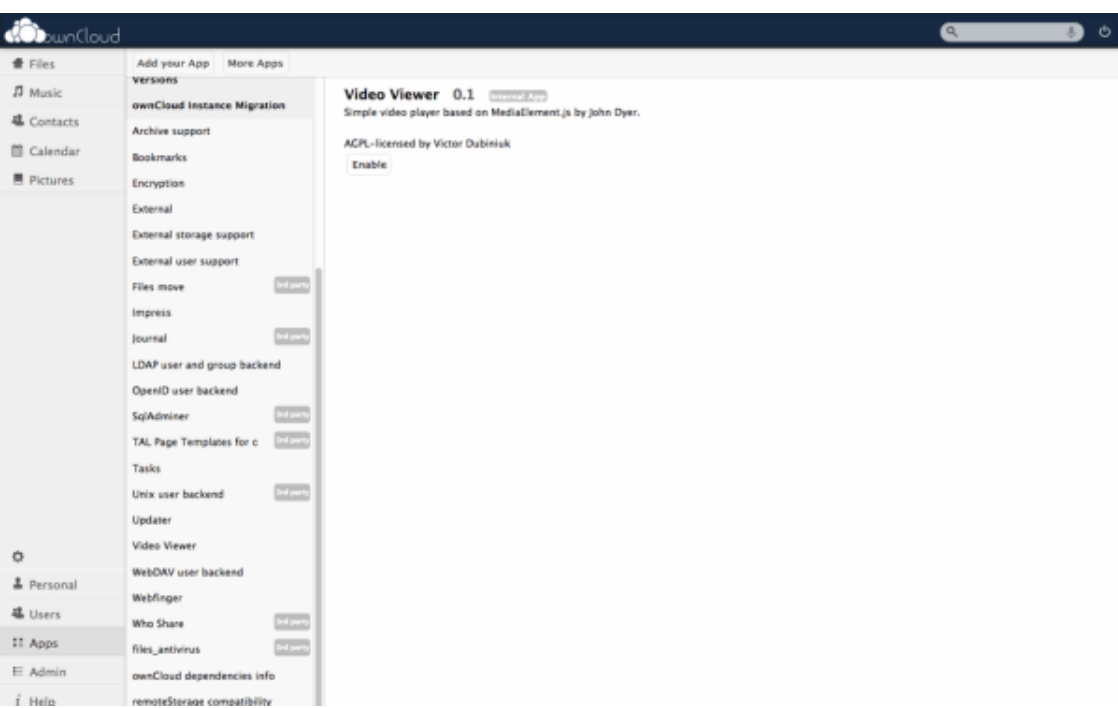

1. Le moyen le plus simple de configurer le lecteur externe consiste à utiliser gparted sur le Pi

pi@framboise4:~ \$ startx

de l'intérieur de l'interface graphique, ouvrez un terminal et tapez :

pi@framboise4:~ \$ sudo gparted

à partir de là, vous pouvez partitionner et formater le disque

2. Une fois cela fait, réglez les permissions pour le serveur Web :

```
pi@framboise4:~ $ sudo chown -R www-data:www-data
/media/owncloud
```

- 3. dans un navigateur web tapez https://IPADDRESS/owncloud
  - Choisissez un nom d'utilisateur et un mot de passe en les saisissant dans la zone nom d'utilisateur et mot de passe
  - cliquez sur avancé et modifiez l'emplacement des données à l'emplacement de votre disque externe (dans mon cas, /media/owncloud)
  - Un clic sur terminé et le tour est joué. Vous devriez maintenant pouvoir télécharger des fichiers. Pour lire des fichiers vidéo, vous devez activer l'application du lecteur vidéo.
  - Pour configurer l'accès externe à votre appareil, je suggérerais d'utiliser DyDns ou Noip.
- 6. Étape 6 : Placement dans le boîtier :

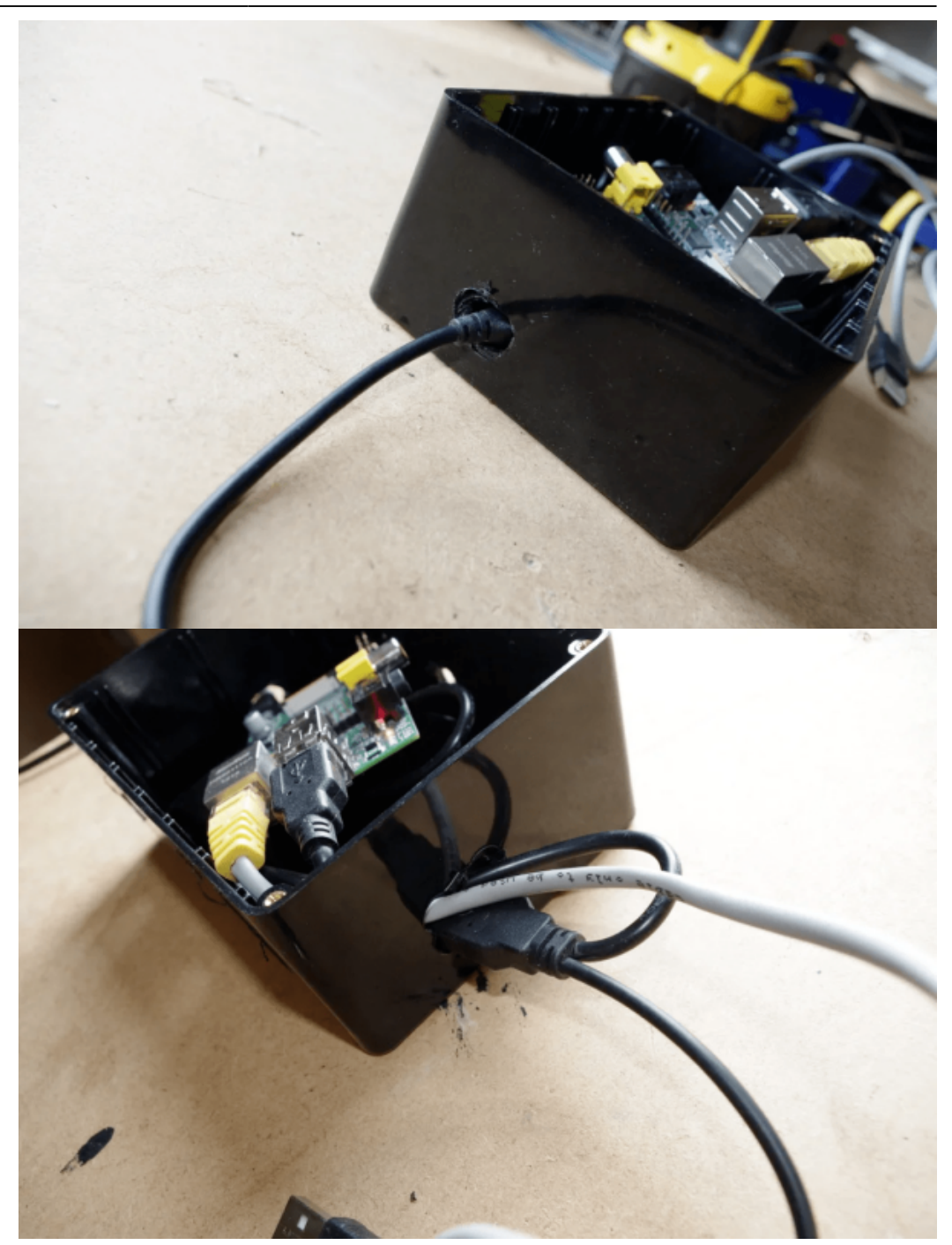

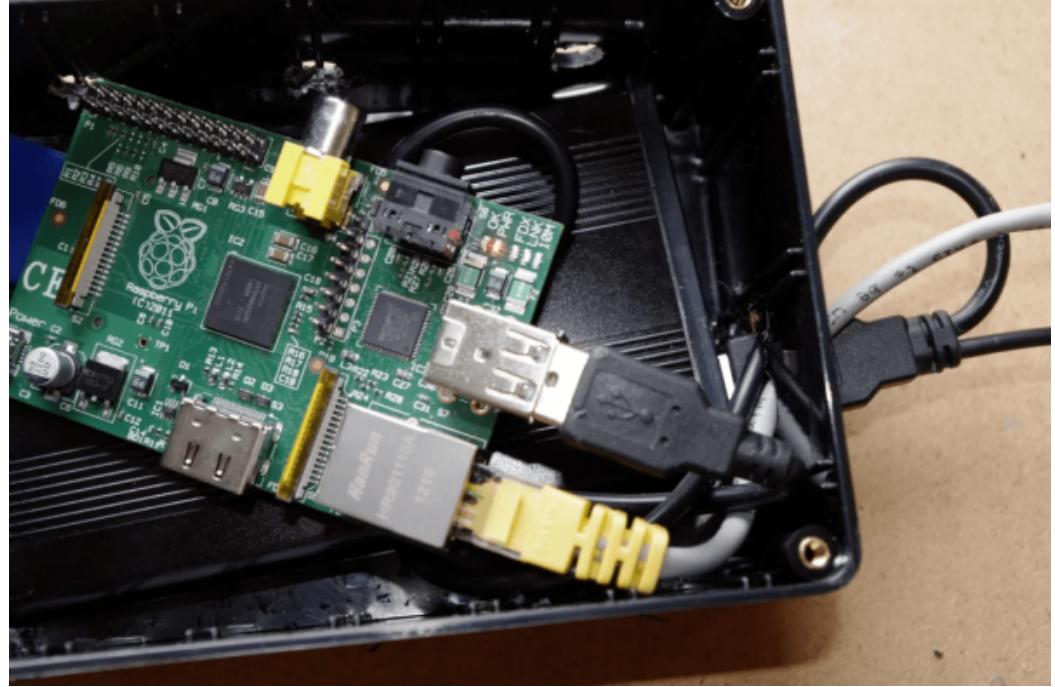

Maintenant que le logiciel est configuré, le Pi n'a plus qu'à être placé dans la boîte. Je percerais un trou dans la boîte pour permettre un peu de circulation d'air.

# Autres étapes

## Conclusion

## **Problèmes connus**

# Voir aussi

 (en) https://www.instructables.com/Raspberry-Pi-Owncloud-dropbox-clone/

Basé sur « Raspberry Pi Owncloud (dropbox Clone) » par koff1979.

1)

votre adresse IP peut être différente

From: http://doc.nfrappe.fr/ - Documentation du Dr Nicolas Frappé Permanent link: http://doc.nfrappe.fr/doku.php?id=tutoriel:internet:disque\_internet:owncloud:raspi:start Last update: 2022/11/08 19:40